### Insertion de notices BCDI à partir de la cyberlibrairie du SCEREN Mode d'emploi pour télécharger des notices BCDI de documents commercialisés sur le site de la cyberlibrairie du SCEREN-CNDP

Nota bene : les fiches se téléchargent une par une, après recherche de document sur la cyberlibrairie. Elles s'insèrent donc aussi une par une.

Il faut, en premier lieu, créer un dossier Mémonotices Sceren, par exemple, dans C\bcdi3

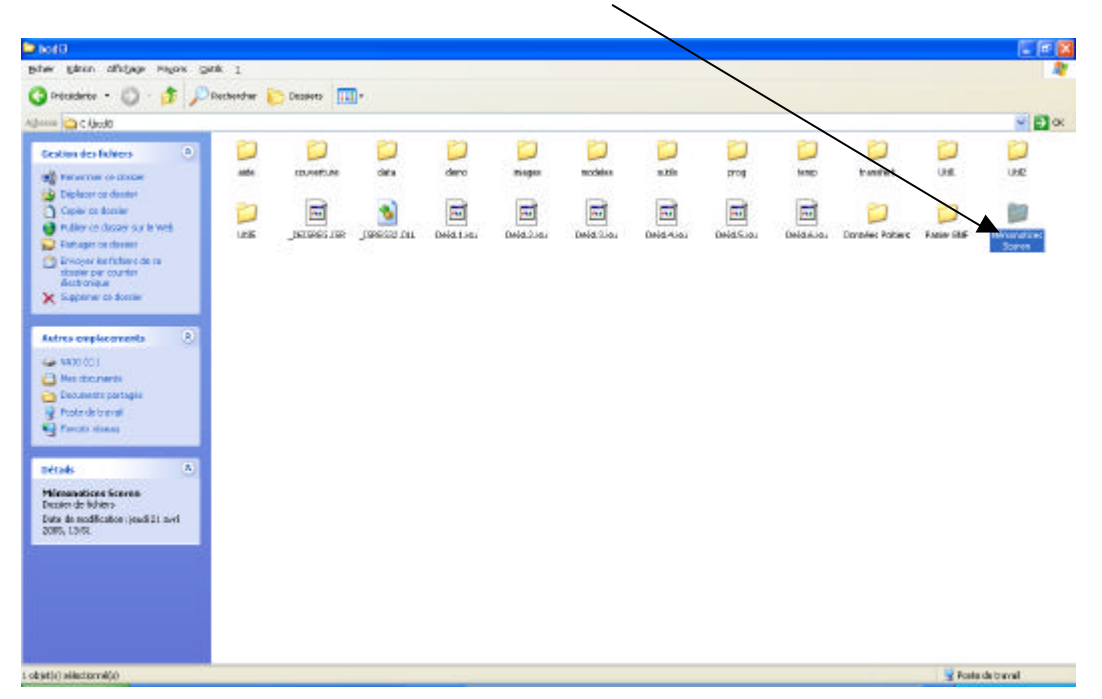

Aller sur le site internet SCEREN-CNDP http://www.cndp.fr , puis cliquer sur le lien Cyberlibrairie

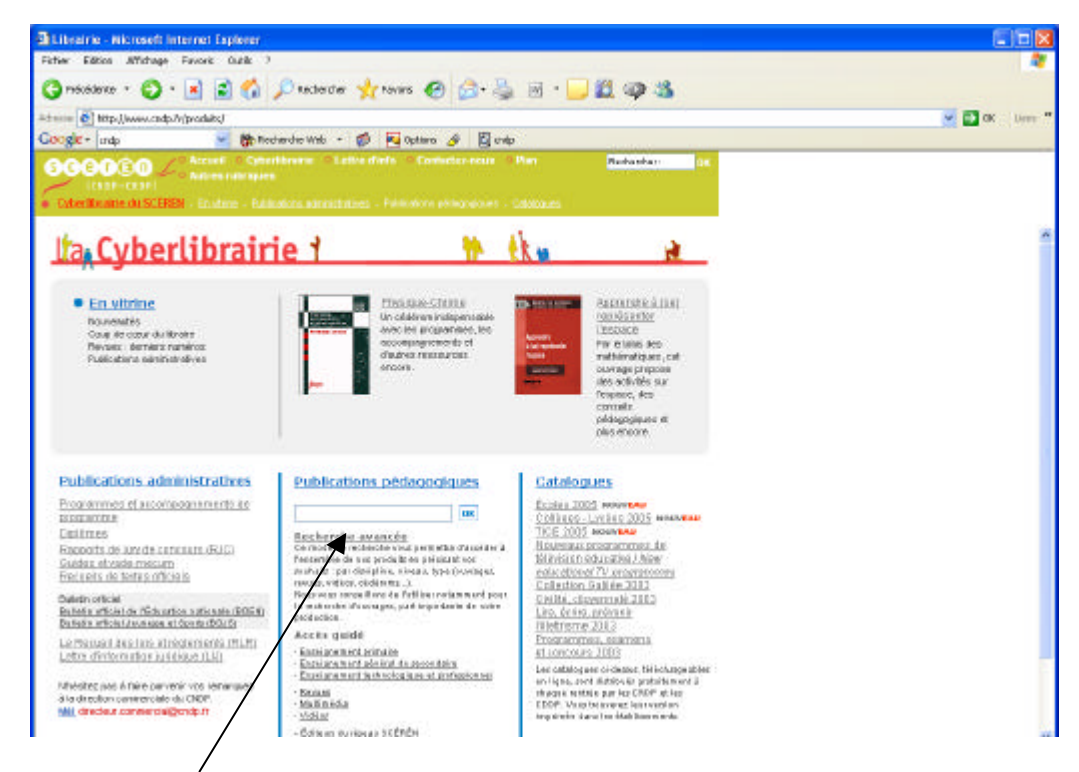

Cliquer sur le lien Recherche avancée

| ibrairie - Microsoft Int             | ernet Explorer                           |                                             |                     |                                 |        |
|--------------------------------------|------------------------------------------|---------------------------------------------|---------------------|---------------------------------|--------|
| er Edoon winchage                    |                                          |                                             | n                   | 1.2.11                          |        |
| Précédence • 🕤                       | 🗶 🔝 🎧 🔑 Rectercher                       | 🍸 Favoris 🕑 🔛                               | · 🎯 🔟 : 🛄 🕷         | ( <i>(q</i> ) <i>(</i> <b>)</b> |        |
| 1999 📳 http://www.cndp.fr            | (produit a)                              | -                                           |                     |                                 | CK Lie |
| ogle -                               | - Bracharcha Wab                         | 😥 🛃 Optiona 🥒                               | and the Planet      |                                 |        |
| Geoeo /                              |                                          |                                             |                     | neonerceut: OK                  |        |
| Orberührahle du SCÉRÉN               | - En vitrine - Publications externationh | nti - Publications dédacció                 | ues - Celalogues    |                                 |        |
| 100                                  |                                          |                                             |                     |                                 |        |
|                                      | WESSES WIS W                             |                                             |                     |                                 |        |
|                                      | Publications pédagogique                 | is                                          |                     |                                 |        |
|                                      | ACCINENTIAL BASILLES                     |                                             | State m             | e commende.                     |        |
|                                      |                                          |                                             |                     |                                 |        |
| scherche avancée                     |                                          |                                             |                     |                                 |        |
| ineignement<br>Imeire                |                                          |                                             |                     |                                 |        |
| i cecondaire                         |                                          |                                             |                     |                                 |        |
| choologique et                       | Toute la notice                          | 🔘 Le titre                                  | 🔘 L'auteur          |                                 |        |
| Wats                                 | 🖲 Tous les mots                          | Au mains un mat                             | C L'expression exec | 8                               |        |
| iltimodia<br>Mos                     |                                          |                                             |                     |                                 |        |
| dectors nationales<br>Deux du miceau | Disciplines et domaines                  | Textes les disciplines et te                | us les do maines    | ×                               |        |
| EREN                                 | a enseignement                           |                                             |                     |                                 |        |
|                                      | Niveaux                                  | Taut let sive aux                           |                     | ×                               |        |
|                                      | Supports                                 | Tour les supports                           |                     | ~                               |        |
|                                      |                                          |                                             |                     |                                 |        |
|                                      | T all an area                            | True las beitas en                          |                     | A.d.                            |        |
|                                      | Editeurs                                 | Taut les éditeuts                           |                     | ×                               |        |
|                                      | Editeurs<br>Collections                  | Tauties ins collections                     |                     | ×                               |        |
|                                      | Editeurs<br>Collections                  | Taut les éditeus:<br>Tautes les collections |                     | ×                               |        |
|                                      | Editeurs<br>Collections                  | Taut let êdite sit                          | ffacer (Rechero     | ×<br>×                          |        |

Taper le titre exact ou une partie du titre puis cliquer sur le bouton Rechercher

| in Editor Afficture                            | Envir Cuth 2                                                                              |                                                                                                    |            |
|------------------------------------------------|-------------------------------------------------------------------------------------------|----------------------------------------------------------------------------------------------------|------------|
| er Edoori venchoge                             |                                                                                           |                                                                                                    |            |
| Précédente • 🔘 •                               | 🗶 🔮 🎧 🔎 Rectercher                                                                        | 🎌 Favoris 🚱 🔂 - 🏐 🔟 + 🛄 💭 🖤 🥸                                                                                      |            |
| 🔲 Mtp (Jwww.chdp /r                            | (produits)                                                                                |                                                                                                    | 💌 🛃 ak 🛛 🖬 |
| ogle -                                         | 👻 👸 Recherche Web * 4                                                                     | 🕼 💽 Options 🥒                                                                                                    |            |
| COCCO<br>(CADY-CADY)<br>Cyberilleakie de SCERE | Accuel - Cyberlibrarie - Leffi<br>Autres ruleiques<br>- Enstime - Exilications, ministrat | re d'info — Comfactor, noue — Plan <u>Recherchers — Or</u><br>ass - <del>Rublichers philosophes</del> - Enblishers |            |
|                                                | upications pedagogique                                                                    | 5                                                                                                    |            |
| F                                              | echerche avancée                                                                          |                                                                                                    |            |
|                                                | /                                                                                         | Voir ma commande                                                                                                   |            |
| cherche avancée                                | /                                                                                         |                                                                                                    |            |
| maine                                          |                                                                                           |                                                                                                    |            |
| responsent general<br>recordaire               | répertoire d'arthithig                                                                    |                                                                                                    |            |
| seignament<br>Shnalogique et                   | Toute la notice                                                                           | O Le titre O L'auteur                                                                                              |            |
| Viets                                          | Tous iss mots                                                                             | Q Aumoine un mot<br>Q L'expression exacts                                                                          |            |
| Manardia                                       |                                                                                           |                                                                                                    |            |
| lectors netenales                              | Disciplines et domaines                                                                   | Taster let dictatives et taus les domaines                                                                         |            |
| teure du wiensu<br>ÉRÉN                        | d'enseignement                                                                            |                                                                                                    |            |
|                                                | Niveaux                                                                                   | Taxa bea atosaaca                                                                                                  |            |
|                                                | Printeder                                                                                 | Textburgert                                                                                                    |            |
|                                                | nuppores                                                                                  | THE HEROPOLE                                                                                                    |            |
|                                                |                                                                                           | Tinus konik dhe na                                                                                                 |            |
|                                                | Editeurs                                                                                  |                                                                                                    |            |
|                                                | Editeurs                                                                                  | Tagles les collections                                                                                             |            |
|                                                | Editeurs                                                                                  | Ta star lar collections                                                                                            |            |
|                                                | Editeurs<br>Collections                                                                   | T methes has not the offsons                                                                                       |            |
|                                                | Editeurs<br>Collections                                                                   | Trackes has not be discus                                                                                          |            |

## Une notice succincte est proposée

| Librairie - Microso                                | fi Internet Explorer                                                                                                    |                  |
|----------------------------------------------------|----------------------------------------------------------------------------------------------------|------------------|
| Fichier Edition Affich                             | age Favoris Cutils ?                                                                                                    |                  |
| G Précédence *                                     | ) - 🖹 🗟 🐔 🔎 Rectarchar 🐈 Favoris 🚱 🍰 - 🦕 🗷 + 📴 🛍 🥥 🖓                                                                                                    |                  |
| Adresse 🎒 http://www.                              | rndp. fr (produit a)                                                                                                    | 🛩 🛃 OK 🛛 Liens 🎽 |
| Google -                                           | 🦉 🏀 Recherche Web 🗧 🥡 🔀 Optione 🥒                                                                                                    |                  |
| SCEGÉO<br>(chitra chitra<br>• Cyberillicable du Sr | Accuell © Cyberthronie © Lettre d'Into © Contectur-moue © Plan Performantes     Autres rubriques     Tel ES - Environe - Endectores administratives - Endectores administratives - Endectores                                                                                                    |                  |
|                                                    | PC, Lossie industralie, P400, 54 Mie 58000010 30,00 th Approximate<br>Recommande. White tow Relations                                                                                                    | 1                |
|                                                    | A l'école des chansons<br>Ourspe, latel national 1998                                                                                                    |                  |
|                                                    | répertoire respert l'écele primére<br>Répartoire respermblant une sélection de charits, ce qui permet à<br>l'enseignant d'aborder tous les genres avec ses étéres.<br><u>Consulter la notice détaillée</u>                                                                                                    |                  |
|                                                    | 2 CD audo ; 10 times 04094069 14,00 6 🕅 Atoutor à ma commandie                                                                                                    |                  |
|                                                    | Répertoire d'activités de lecture-écriture et guide théorique<br>Curage, label national         1997           Cet ourage, dans l'espirit d'une conception individualée et diversitée de<br>la lecture propose un cataligue d'activitée concretes et structurées. Un<br>guide théorique décreantit à démarkée vous permetra de mieux<br>appréhender le répertoire         1997 |                  |
|                                                    | Consulter la notice détailée                                                                                                    |                  |
|                                                    | 122 p. 00019470 14.00 e 🖓 Aposterià esa constrande                                                                                                    |                  |
|                                                    |                                                                                                    |                  |

# Cliquer sur le lien Consulter la notice détaillée

| iter Edition                  | molp. Ir - Cyberhibrarre de SCLHUN - Repertoire elactivites de lecture-ecriture et g Altcrosoff Internet Explorer<br>Altchage Favois Quils ?                                                                                                    |  |
|-------------------------------|----------------------------------------------------------------------------------------------------|--|
| A Stationers                  |                                                                                                    |  |
| Loncoca.ca                    | C. K C Manage Millions C N. C Million C                                                                                                    |  |
| ogle -                        | 💌 🎆 Racherche Web 🔹 🥡 📴 Options 🥒                                                                                                    |  |
| 4                             |                                                                                                    |  |
| 1 A                           | La Cyberlibrairie                                                                                                    |  |
| -                             | Consulter et / ou commander                                                                                                    |  |
|                               |                                                                                                    |  |
| Réner                         | mire d'artiuités de lanture-érriture et muide                                                                                                    |  |
| théoric                       | Ne                                                                                                    |  |
| difference and and            | apple considered for the experimentation device date of pulsage                                                                                                    |  |
| conces au pre<br>coopsenturie | anable separement, les deux publicatores reunies dans ces ouvage<br>concention individuaises de l'apprentissage de la fecture et un                                                                                                    |  |
| épertoire d'ac                | tuttés concrètes et structurés en 5 rubriques : Identification des                                                                                                    |  |
| ifférents type:               | s décrit, lecture-action, exploration d'un texte (anticipation - hypothèse),                                                                                                    |  |
| iscrimination                 | visuelle, accroissement de l'efficacite.                                                                                                    |  |
| Auteuros                      | Trubbis Michael                                                                                                    |  |
| (z)enficicat                  | Languege et langua trançaise - Étélocéten (Bérnén                                                                                                    |  |
| (common)                      | Cours préparations - Grande section                                                                                                    |  |
| Théosairtean<br>Airthic       | apprentize age de la lectura i coura diámentaria i coura préparatoria i<br>espréssion écrite ( pré-élémentaire grande section                                                                                                    |  |
| SEN                           | 2-003/74-85-2                                                                                                    |  |
| idieur(x)                     | CREP de Champingne-Ardenne, 1997                                                                                                    |  |
|                               | Label Netional                                                                                                    |  |
| Téléchar                      | aris Othe BCTI (many de 10 km)                                                                                                    |  |
| 10001000                      |                                                                                                    |  |
|                               | Aloutar à                                                                                                    |  |
|                               | 122 J. Constants House on Manager                                                                                                    |  |
|                               |                                                                                                    |  |
| séé en janvie                 | 1997 - Tour draite race is, Limitation à l'usage non commercial, prisé au sociaire.                                                                                                    |  |
|                               | Construction and The second and the second second |  |
|                               |                                                                                                    |  |
|                               | <b>`</b>                                                                                                    |  |

Cliquer sur le lien Télécharger la fiche BCDI

| http://www.                                                                             | endy.fr - Cyberlibraide du SCÉRÉN - Réportoir                                                                                                    | e d'activités de lecture-écritare et g - Alcrosoft Internet Explorer                                                                                                    | - 2 2 |
|-----------------------------------------------------------------------------------------|----------------------------------------------------------------------------------------------------|----------------------------------------------------------------------------------------------------|-------|
| ther follow                                                                             | Affichage Parson Outle 7                                                                                                    |                                                                                                    | 1     |
| 3 Prinidarta                                                                            | - 💭 · 💌 🔊 🎧 🔎 Rechercher 🌟                                                                                                    | revenin 🚱 🔂 * 🎯 🛛 * 🗾 🛄 🦈 🦓                                                                                                    |       |
| oogie -                                                                                 | 💌 💏 Recherche Web 🔹 🥩                                                                                                    | Notes and the second second se |       |
| Réper                                                                                   | La Cyberlibrairie<br>Consulter et/ou commander<br>toire d'activités de lecture-écriture et g<br>que                                                                                                    | uide                                                                                                    |       |
| Editées au pro<br>proposent une<br>répertoire d'ac<br>différents type<br>discrimination | éalable séparément, les deux publications réunies d<br>e conception individualisée de l'apprentissage de la<br>chifás concrétes et structurés en 5 númiques : iden<br>s d'émit, échure-action, exploration d'un teste (amir<br>visualle, accroissement de l'afficacité              | ins cel ourrage<br>acture stun<br>Gléchargement de fichter X                                                                                                    |       |
| Autour(s)<br>Discipline(s)<br>Ninema(s)<br>Thissaurus<br>Nistes<br>SGN<br>Estlow(s)     | Trabble Mitchel<br>Langarge et langue hrançaise - Education Illéraire<br>Cours préparations - Grande contrain<br>apprendissage de la lecture r Cours éléraentaire / cour<br>espression écrite (poi-élénaentaire grande section<br>2.60377-4.66-2<br>CRDP de Champagne-Anterne, 1997 | Non : fiche_boor_soeten_30812.oni<br>Type : Document XPI.<br>Souce : voww.ondp.fr<br>Davis                                                                                                    |       |
| Téléchar                                                                                | Ladel/Millonel ger la fiche BCDI (incine de 10 ko)                                                                                                    | Siles lichiers téléchares depuis internet sont utiles, cestairs fichiers<br>peuvent pércentra des isques pour vote ardinateux. In converpas ou<br>nemerginher par ou lichier à voue n'être par sile de son regime.                                                                                                    |       |
|                                                                                         | 122 p. 08055470 94.00 EUN                                                                                                    | West story i moder                                                                                                    |       |
| © SCÁRÁK - CA<br>Créé un Janua                                                          | 009<br>e 1397 - Touri dinita réservés, Umitation é Turage                                                                                                    | non yn mancral, privek au sezd awa,                                                                                                    |       |

Une fenêtre s'ouvre proposant d'ouvrir, d'enregistrer le fichier ou d'annuler l'opération.

Il faut enregistrer le fichier dans le dossier créé au préalable, Mémonotices Sceren, par exemple, sous C\bcdi3. Renommer le fichier avec un titre explicite pour le retrouver facilement au moment de l'insertion. Le téléchargement est terminé.

Lancer BCDI3, puis cliquer sur le menu Importer et choisir Mémonotices / Unimarc

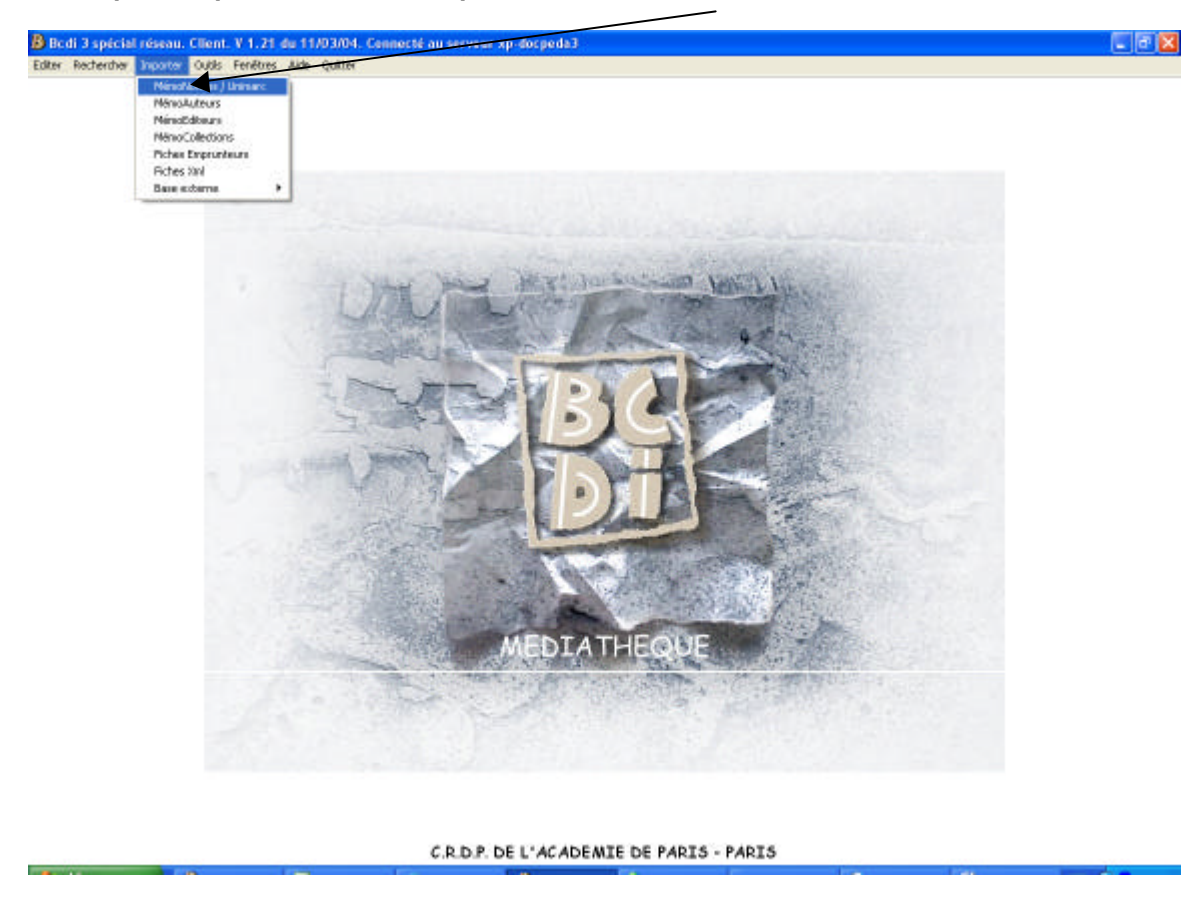

| Fichier à insér                                                                   | er:                                                                                                    | ? 🛛                       |
|-----------------------------------------------------------------------------------|----------------------------------------------------------------------------------------------------|---------------------------|
| Regarder <u>d</u> ans :                                                           | 🔁 boqi3 💽 🗲 🔂 📰 -                                                                                                    |                           |
| Recent<br>Recent<br>Bureau<br>Mes documents<br>Poste de travail<br>Favoris réseau | aide  Util5  couverture  data  demo  Données Poitiers  images  Mémonotices Sceren  modeles  outils  Panier BNF  prog  transfert  Util1  Util2                                                                                                    |                           |
|                                                                                   | Nom du fichier :     Image: Second second seco | <u>O</u> uvrir<br>Annuler |

#### Double cliquer sur le dossier Mémonotices Sceren)

\

Cliquer sur la notice à télécharger, elle apparaît dans la fenêtre Nom du fichier. Cliquer sur le bouton Ouvrir

| Fichier à Insérer :<br>Rechercher dans : 🔄 Némonofices | iSceen 💌 🔶 🖻           | 2×         |   |
|--------------------------------------------------------|------------------------|------------|---|
| istorique                                              |                        |            | / |
| Buarau<br>A                                            |                        |            |   |
| Mes documents                                          |                        |            |   |
| Poste de travisi<br>Favois réseau<br>Nom de fichier:   | répertoire d'activités |            |   |
| Type :                                                 | Fichiers Xml (* Xml)   | Annuler // |   |
| N                                                      | AEDIATHEQUE            |            |   |
| C. Mark                                                | A STATE AND A          |            |   |

C.R.D.P. DE L'ACADEMIE DE PARIS - PARIS

#### La fenêtre Choix du mode d'insertion des fiches s'ouvre.

Ressources documentaires - Médiathèque - Conception Anne Lanoe - Avril 2005

| Garder les paramètres qui sont proposé                                                                               | S                                                                            |              |
|----------------------------------------------------------------------------------------------------|------------------------------------------------------------------------------|--------------|
| B Boel 3 special resonal, Chent. V 1.21 dia 11/03/04. Connecto az<br>2016. Sedweby: Incore Coll. Feydor. 2d4. Conto. | e our xy-docpode3                                                            | _ @ X        |
| wannen in dien neue (n. 1. methoderiche), senanen in eine die neue in eine eine die neue in die neue in die neue     |                                                                              |              |
|                                                                                                    |                                                                              |              |
|                                                                                                    | - Art                                                                        | Market State |
| Che                                                                                                    | k du mode d'insertion des liches<br>Destination :\data                       |              |
|                                                                                                    | serian decliches<br>Toules F <u>Une par une</u> IT Syntaxe seulement         |              |
| and pres                                                                                                    | nde d'invention<br>Samon noe à jour (C Avec mise à jour (C Mise à jour seule |              |
|                                                                                                    | ésion desemplais<br>Avec silemplaire 🔰 Saro exemplaire                       |              |
|                                                                                                    | 🗸 Qk 🛛 🗶 Armular 🦿 Ajda                                                      |              |
|                                                                                                    |                                                                              |              |
|                                                                                                    | MEDIATHEQUE                                                                  |              |
|                                                                                                    | Contraction and                                                              |              |
|                                                                                                    |                                                                              |              |

C.R.D.P. DE L'ACADEMIE DE PARIS - PARIS

#### Cliquer sur le bouton OK, l'insertion est effectuée

-

Ces notices ne comportent pas de cote, à vous de la créer en fonction de votre fonds ! Résumé et descripteurs peuvent ne pas vous convenir ; adaptez-les à votre convenance